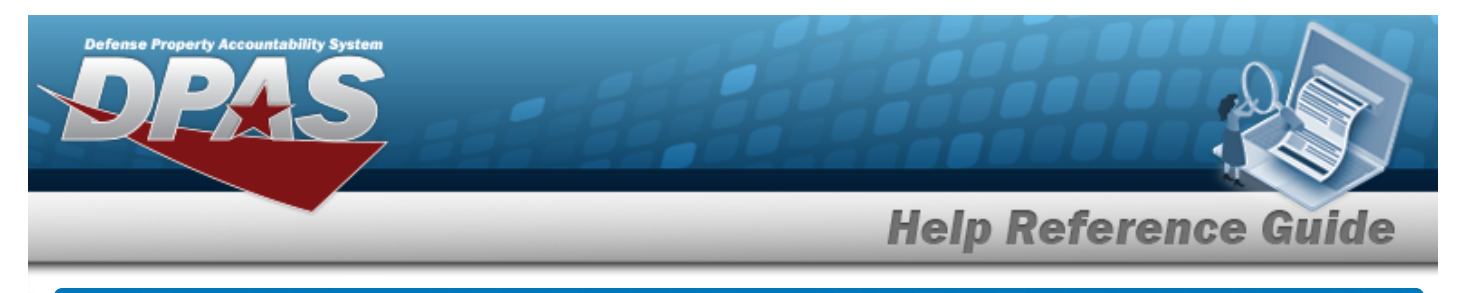

# Security Point of Contact List By Agency/Site

## **Overview**

The Property Accountability module Security Point of Contact (POC) List displays the list of security officers associated with the Site Identification.

# **Navigation**

My DPAS > Security POCs > Security POC List By Agency/Site

## **Procedures**

#### **E-MAIL a Security POC**

Cancel at any point of this procedure removes all revisions and closes the page. Selecting **Bold** numbered steps are required.

In the My DPAS menu, select Security POCs. The Security POC List By Agency/Site 1. page appears.

| Search Criteria<br>site Id<br>SAT-5 |           |                    |                  |
|-------------------------------------|-----------|--------------------|------------------|
| Search Results<br>User Name         | Phone Nbr | E-Mail Address     | Security Level   |
| SECURITY, JOHN                      |           | noreply@leidos.com | Security Officer |
|                                     |           |                    | Cancel           |

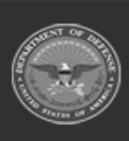

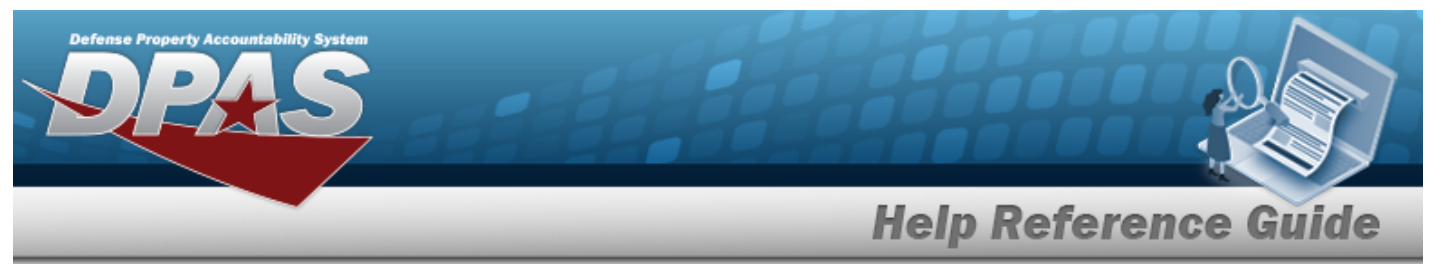

- 2. Select the E-MAIL hyperlink for the POC to contact. *Microsoft Outlook opens, with the E-MAIL address of the POC in the To: field.*
- 3. Compose and send the message in Microsoft Outlook. *Microsoft Outlook closes, and the Search Results page returns.*

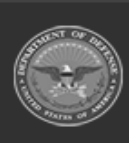